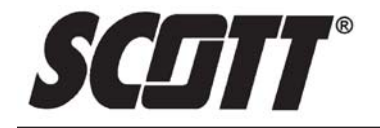

# INSTALLATION AND USE INSTRUCTIONS FOR THE SCOTT SEMS® II RFID TAG WRITER COMPUTER INTERFACE

TO PROGRAM SEMS II RFID TAGS FOR USE WITH PROPERLY EQUIPPED SCOTT AIR-PAK® SELF-CONTAINED BREATHING APPARATUS

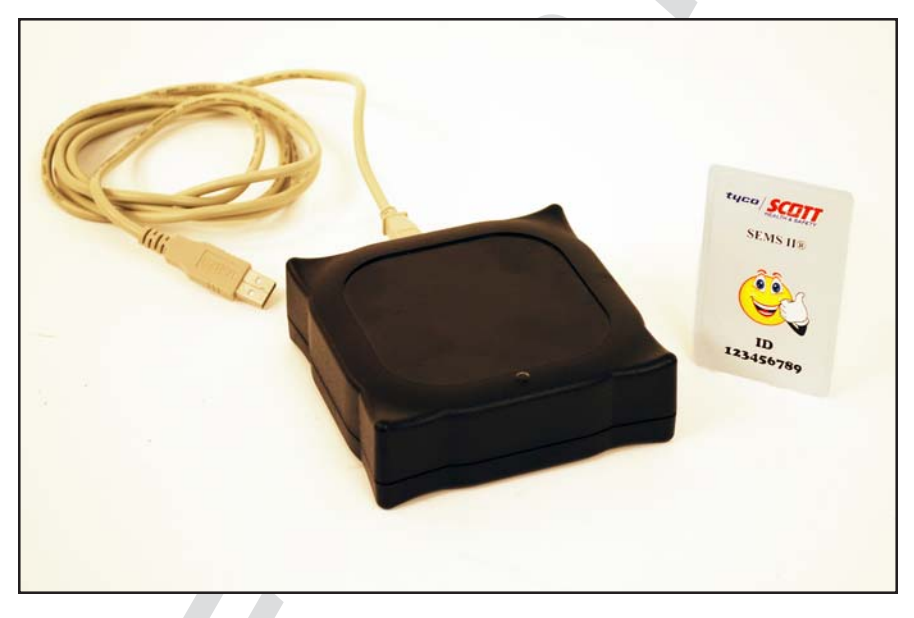

# DESCRIPTION

These instructions cover the software program on SCOTT software disk P/N 31001686. **RFID TAG PROGRAMMER FOR SCOTT SEMS II ACCOUNTABILITY SYSTEM AND** 

## PERSONAL DISTRESS ALARM

The SEMS II Accountability System and Personal Distress Alarm can be quickly programmed with the identification of the SCBA user using the SEMS II RFID Tag. Use the Tag Writer P/N 200734 to add unique identification information to the user's RFID Tag. This identification number can be programmed to a combination of up to eight characters (letters and/or numbers) using the SCOTT RFID Tag Writer Software, P/N 31001686, on a personal computer with the same Tag Programmer computer interface. The SCOTT PAK-TRACKER Locator System integrated into a SCOTT PAK-ALERT Distress Alarm also uses the same ID number, so this software can be used to reprogram the ID for respirators equipped with that function as well.

# **COMPUTER REQUIREMENTS**

The SCOTT RFID Tag Writer software is PC based and requires a minimum of WINDOWS<sup>®</sup> 2000 or higher and a 486 MHz or faster processor with approximately ten (10) megabytes of free disc space. The Interface Unit plugs into a USB 2.0 port on the computer from which it gets its power.

#### CAUTION THE INTERFACE UNIT GETS ITS POWER FROM THE USB PORT ON THE COMPUTER. WHEN USED WITH A BATTERY POWERED LAP TOP COMPUTER, ALWAYS UNPLUG THE USB CABLE AFTER USE TO PREVENT DRAINING THE POWER FROM THE BATTERY.

# INSTALL THE RFID TAG WRITER COMPUTER INTERFACE USB DRIVER

Before the RFID Tag Writer Computer Interface can be used with your computer, the USB Driver must be installed. Install the USB Driver according to the following steps:

 Insert the CD disk, SCOTT P/N 31001686, in you computer. Installer screen will appear. See FIGURE 1.

| To install software, click on desired | button.                      | Scott, transforming the industryb                                                               | y de |
|---------------------------------------|------------------------------|-------------------------------------------------------------------------------------------------|------|
| COM Ports                             | Befresh                      | Ex                                                                                              | iit  |
| nstall Components                     | * must first in              | Istali USB Driver and attach USB device                                                         |      |
| RFID Tag Writer Manual                | These Manua<br>Please read b | Is are .pdf files that can be read by <u>Adobe Reader</u> .<br>refore starting the installation |      |
| USB Driver                            | Needed to us                 | e the Software on the CD.                                                                       |      |
| RFID Tag Writer Software              | Allows user to               | re-assign unit identification number to integrated device.                                      |      |
|                                       |                              |                                                                                                 |      |

## **FIGURE 1**

2. Select "USB Driver" to install the USB driver on you computer needed to operate the RFID Tag Writer Computer Interface. Follow the instructions on the screen. See FIGURE 2.

| Silicon Laboratories CP210                                    | 🗙 USB to UART Brid 🗴 |
|---------------------------------------------------------------|----------------------|
| Silicon Laboratories<br>Silicon Laboratories CP210x USB to UA | ART Bridge           |
| Installation Location:                                        | Driver Version 4.40  |
| C:\Program Files\Silabs\MCU\CP210x\                           |                      |
| Change Install Location                                       | Install Cancel       |

FIGURE 2

- 3. When the USB Driver has been installed successfully, return to the Installer main screen.
- 4. Next to "COM Port," click the "Refresh" button to display the COM Port that has been assigned to the USB Connection. See FIGURE 3.

| o install software, click on desired buttor | 1.                                                                           |
|---------------------------------------------|------------------------------------------------------------------------------|
|                                             | Scott, transforming the industryby o                                         |
|                                             | Exit                                                                         |
| COM Port: COM3 Refres                       | sh * must first install USB Driver and attach USB device                     |
|                                             |                                                                              |
| tall Components                             |                                                                              |
| Pak-Link(tm) Manual                         | These Manuals are .pdf files that can be read by <u>Adobe Reader</u> .       |
|                                             | Please read before starting the installation                                 |
| Pak-Tracker(tm) Manual                      |                                                                              |
|                                             |                                                                              |
| USB Driver                                  | Needed to use the Software on the CD.                                        |
| Pak-Alert® Data Logger                      | Allows user to download logged information from the PASS device.             |
|                                             |                                                                              |
| Pak-Link(tm) ID Updater                     | Allows user to re-assign unit identification number to integrated device.    |
| Pak-Tracker(tm) ID Lindstor                 | Allows uses to second on this identification success to the DeletTender(ten) |
|                                             | Allows user to re-assign unit identification number to the Pak-Tracker(tm).  |
|                                             |                                                                              |
| SCOTT FAMILY: scottigstrumosts              | rom Liscottasfelu com Liscottist com Liscottasfelu com su Liscotectorest com |
|                                             |                                                                              |
| Scott Health & Safety is a world leading    | designer of high performance respiratory protection systems and other life   |

### FIGURE 3

5. Make a note of the number of the COM Port that appears. See FIGURE 3.

NOTE

WRITE DOWN THE COM PORT NUMBER THAT APPEARS ON YOUR SCREEN. YOU WILL NEED IT TO COMPLETE THE SETUP WHEN YOU RUN EITHER OF THE PROGRAMS

6. Connect the RFID Tag Writer Computer Interface to your computer using a USB 2.0 cable. Use of a peripheral powered USB multi-port is not recommended. The GREEN Light on the RFID Tag Writer Computer Interface will turn on. See FIGURE 4. If the GREEN light does not turn on, there is a problem with the interface. Remove the interface from service and tag for repair or replacement.

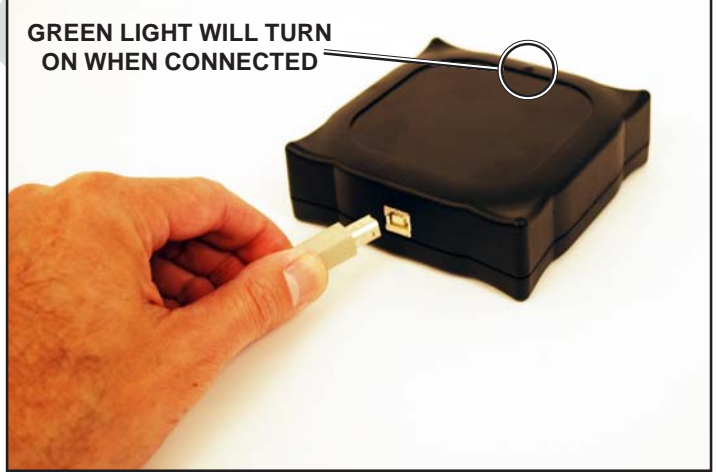

**FIGURE 1** 7. When your Computer displays "Found new Hardware" select OK.

# **USING THE SEMS II TAG WRITER**

#### TO INSTALL SEMS II RFID TAG WRITER SOFTWARE

 Select "SEMS II RFID Tag Writer" to install the Tag Writer Software for the SEMS II Distress Alarm. Follow the instructions on the screen. You may need to close all other applications to install this program. See FIGURE 4.

| RFID Tag Writer Manual   | These Manuals are .pdf files that can be read by <u>Adobe Reader</u> .<br>Please read before starting the installation |
|--------------------------|----------------------------------------------------------------------------------------------------|
| USB Driver               | Needed to use the Software on the CD.                                                                                  |
| RFID Tag Writer Software | Allows user to re-assign unit identification number to integrated device.                                              |
|                          |                                                                                                    |

FIGURE 4

- 2. When the installer creates a folder called "Scott Health & Safety" for the files, select "Continue."
- 3. When the set up is completed successfully, select "OK." You will return to the Installer screen.
- 4. When finished installing, close the Installer.

## **CREATING YOUR IDENTIFICATION PLAN**

Each organization using this equipment must determine how to identify the respirators used by its members. Every SEMS II PASS device must have a distinct identification. Never give two different PASS devices the same identification number. If two or more units have the same identification:

- When searching with a PAK-TRACKER Hand Held Unit, it will be difficult to distinguish which unit is in alarm mode;
- If two units equipped with the data logging function have the same identification, it will be difficult to distinguish which unit is in question when conducting an investigation.

For units equipped with the data logging function, SCOTT recommends that you perform a Data Log download before you change the identification so that you have a record of the data log points that occurred under the old identification.

Your organization must choose an identification plan that will give you the most information with the least confusion. Establish the identification plan and train everyone involved <u>before</u> use of the equipment in an actual event. Also consider coordinating with other organizations in your area for mutual aid situations especially when using the PAK-TRACKER equipment.

### TO PROGRAM THE RFID TAG

 To start the SEMS II RFID Tag Writer software, go to the WINDOWS START Menu and select "All Programs." Look in the "Scott Health & Safety" program folder to find the shortcut to the "RFID Tag Writer" program. See FIGURE 5.

| 🔍 IPT ID Updater                |                   |
|---------------------------------|-------------------|
| Elle Settings                   |                   |
| C Device ID                     | Target Update ID  |
| Update Device ID New ID: No.ID. | Target Device ID: |
|                                 | TargetID          |
| Status:                         | Identify Target   |
|                                 | Device IDs        |
|                                 |                   |

FIGURE 5

2. Select "Settings" and "COM Port Selection." This will open a "Communications Settings" window. Select the COM Port that was set in Installation. See FIGURE 6.

| FIGURE 6                                                               |        | Communication Settings          | × |
|------------------------------------------------------------------------|--------|---------------------------------|---|
| FIGURE 6                                                               |        | Serial Port                     |   |
| FIGURE 6 O COM5 O COM6 O COM7 O COM8<br>O COM8 O COM10 O COM11 O COM12 |        | C COM1 C COM2 C COM3 C COM4     |   |
|                                                                        | GURE 6 |                                 |   |
|                                                                        |        |                                 |   |
| O COM13 O COM14 O COM15 O COM16                                        |        | C COM13 C COM14 C COM15 C COM16 |   |
| 0 <u>K</u> ancel                                                       |        | 0 <u>K</u> Cancel               |   |

# TO UPDATE THE ID OF A SCOTT SEMS II RFID TAG

1. Select "Write Tag ID." After a few seconds, the screen will display the screen shown in FIGURE 7.

| 🖷 IPT ID Updater               | X                             |
|--------------------------------|-------------------------------|
| <u>File</u> <u>Settings</u>    |                               |
| Device ID                      | Target Update ID              |
| Update Device ID New ID: No.ID | Target Device ID:             |
| Status:                        | Identify Target<br>Device IDs |

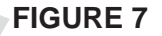

2. Type in the new ID. User any combination of numbers and letters (upper and lower case) up to a maximum of eight (8) characters long. Click "Update Device ID." See FIGURE 8. If you type in too many characters, a RED Status screen will appear.

| 🖷 IPT ID Updater                 |                               |
|----------------------------------|-------------------------------|
| Eile Settings                    |                               |
| Update Device ID New ID: SCOTT01 | Target Device ID:<br>00003483 |
| Status:                          | Identify Target<br>Device IDs |

FIGURE 8

## TO UPDATE THE ID OF A SEMS II RFID TAG CONTINUED ON NEXT PAGE...

#### TO UPDATE THE RESPIRATOR ID CONTINUED ....

- 3. Place the RFID Tag on the RFID Tag Writer Computer Interface. Select "Program."
- 4. When the Update is successful, you will see the screen shown in FIGURE 9.

| 🖷 IPT ID Updater                  |                               |
|-----------------------------------|-------------------------------|
| Eile Settings                     |                               |
| Device ID                         | Target Update ID              |
| Update Device ID New ID: SCOTT01  | Target Device ID:             |
| Status. Wireless update complete. | Identify Target<br>Device IDs |

#### FIGURE 9

- 5. Mark the new ID number on the SCOTT SEMS II RFID Tag in some indelible manner.
- 6. To program another RFID Tag, repeat the steps above.
- 7. To close down the SCOTT RFID Tag Writer software, click the "X" in the upper right hand corner of the window.

## **TESTING THE EQUIPMENT**

Perform a REGULAR OPERATIONAL INSPECTION of the respirator before returning the SCOTT SCBA to service.

If the SCBA is equipped with the SCOTT PAK-TRACKER Locator System, also test the operation of the equipment according to the REGULAR OPERATIONAL INSPECTION section of the PAK-TRACKER Locator System User Instructions, SCOTT P/N 595102-01.

#### CAUTION THE INTERFACE UNIT GETS ITS POWER FROM THE USB PORT ON THE COMPUTER. WHEN USED WITH A BATTERY POWERED LAP TOP COMPUTER, ALWAYS UNPLUG THE USB CABLE AFTER USE TO PREVENT DRAINING THE POWER FROM THE BATTERY.

# SAFETY LISTINGS FCC COMPLIANCE

#### FCC Compliance Statement (Part 15.19)

This device complies with Part 15 of the FCC Rules. Operation is subject to the following two conditions:

- 1. This device may not cause harmful interference, and
- 2. This device must accept any interference received,

including interference that may cause undesired operation.

#### FCC Warning (Part 15.21)

Changes or modifications not expressly approved by the party responsible for compliance could void the user's authority to operate the equipment.

This portable transmitter with its antenna complies with FCC's RF exposure limits for general population / uncontrolled exposure.

The Locator Integrated Transmitter has been assigned FCC ID # T5E200734.

#### **CLASS B DIGITAL DEVICE**

**Note:** This equipment has been tested and found to comply with the limits for a Class B digital device, pursuant to Part 15 of the FCC Rules. These limits are designed to provide reasonable protection against harmful interference in a residential installation. This equipment generates, uses and can radiate radio frequency energy and, if not installed and used in accordance with the instructions, may cause harmful interference to radio communications. However, there is no guarantee that interference will not occur in a particular installation. If this equipment does cause harmful interference to radio or television reception, which can be determined by turning the equipment off and on, the user is encouraged to try to correct the interference by one or more of the following measures:

- Reorient or relocate the receiving antennal
- Increase the separation between the equipment and receiver.
- Connect the equipment into an outlet on a circuit different from that to which the receiver is connected.
- Consult the dealer or an experienced radio/TV technician for help.

### INDUSTRY CANADA COMPLIANCE

#### **Industry Canada Statement**

The term "IC" before the certification / registration number only signifies that the Industry Canada technical specifications were met.

#### Section 14 of RSS-210

The installer of this radio equipment must ensure that the antenna is located or pointed such that it does not emit RF field in excess of Health Canada limits for the general population. Consult Safety Code 6, obtainable from Health Canada's web site: www.hc-sc.gc.ca/rpb.

Operation is subject to the following two conditions:

- 1) this device may not cause interference, and
- 2) this device must accept any interference, including interference that may cause undesired operation of the device.

#### **QUESTIONS OR CONCERNS**

If you have any questions or concerns regarding use of this equipment, contact your authorized SCOTT distributor, or contact SCOTT at 1-800-247-7257 (or 704-291-8300 outside the continental United States) or visit our web site at www.scotthealthsafety.com.

Copyright © 2008, SCOTT, All Rights Reserved

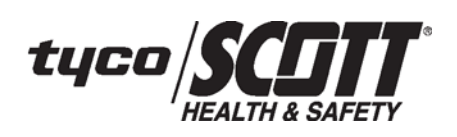

Health & Safety Products Monroe Corporate Center PO Box 569 Monroe, NC 28111 Telephone 1-800-247-7257 FAX (704) 291-8330 www.scotthealthsafety.com

Scott Health & Safety ISO 9001 REGISTERED

P/N 595177-01 Rev A 9/08

Printed in USA